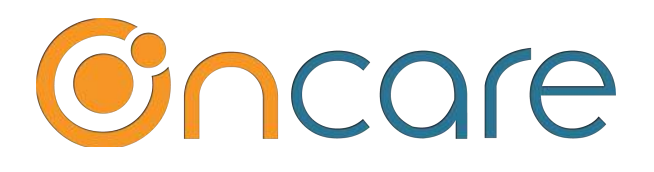

# **Program Enrollment Setup**

(Part 1 of 2)

**User Guide** 

Last update March 15, 2019

#### Contents

| 1.  | What is The Purpose                           | 2  |
|-----|-----------------------------------------------|----|
| 2.  | Age Group Setup                               | 2  |
| 3.  | Program Enrollment Setup                      | 3  |
| 4.  | School Year and Program Type Setup            | 3  |
| 5.  | Programs & Fee Setup                          | 5  |
| 6.  | Other Fees and Discount Setup                 | 7  |
| 7.  | Policies Setup                                | 7  |
| 8.  | Parent Online Registration Flow Setup         | 8  |
| 9.  | Manage Program Enrollment                     | 9  |
| 10. | Online Registration for Prospective Families  | 10 |
| 11. | Manage Existing Parent Program Change Request | 18 |

#### 1. What is The Purpose

Program Enrollment allows OnCare users to better manage their enrollment, child schedule and billing for their centers. This user guide shows the steps in setting up Program Enrollment for your center typically with the help from the OnCare implementation team.

For steps on how to setup each child for recurring billing using Program Enrollment, please refer to the separate "*Program Enrollment Recurring Billing user guide*."

#### 2. Age Group Setup

Before you can set up the programs for your center, you must first setup the age group under Family Accounting.

Access path: Family Accounting --> Setup --> Age Group Setup

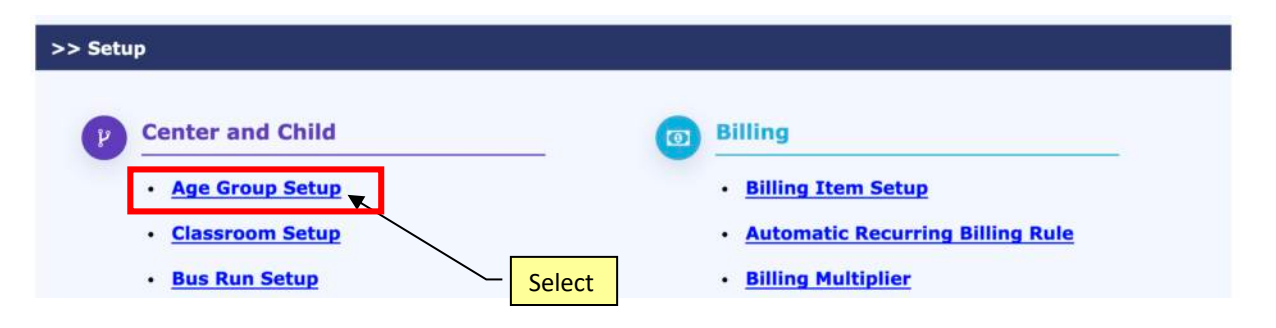

Click "Add Age Group" to add new age group

| > Ag       | ge Group Setu | P         |                |                          |     |              |     |        |            |          |
|------------|---------------|-----------|----------------|--------------------------|-----|--------------|-----|--------|------------|----------|
| <b>« в</b> | <u>ack</u>    |           |                |                          |     |              |     |        |            |          |
|            |               |           |                |                          |     |              |     |        | Add A      | ge Group |
| ٩ge        | Group - ABC   | Demo Cen  | ter            |                          |     |              |     |        |            |          |
| No.        | Age Group     | Age       | Age To         | State Licensing<br>Ratio |     | Center Ratio |     | Status | Display    | Action   |
|            | Name          | From      |                | 1                        | 2   | 1            | 2   |        | Order      |          |
| 1          | Infant        | 6 Week(s) | 12<br>Month(s) | 1:4                      | 2:0 | 1:4          | 2:0 | Active | • •        | Edit     |
| 2          | Toddler       | 1 Year(s) | 2 Year(s)      | 1:6                      | 2:0 | 1:6          | 2:0 | Active | <b>.</b> . | Edit     |
| 3          | Preschool     | 2 Year(s) | 3 Year(s)      | 1:8                      | 2:0 | 1:8          | 2:0 | Active | • •        | Edit     |
| 4          | Pre-K         | 3 Year(s) | 5 Year(s)      | 1:10                     | 2:0 | 1:10         | 2:0 | Active | * •        | Edit     |
| 7          |               |           |                |                          |     |              |     |        |            |          |

# 3. Program Enrollment Setup

To start Program Enrollment setup, select Program Enrollment → Program Setup

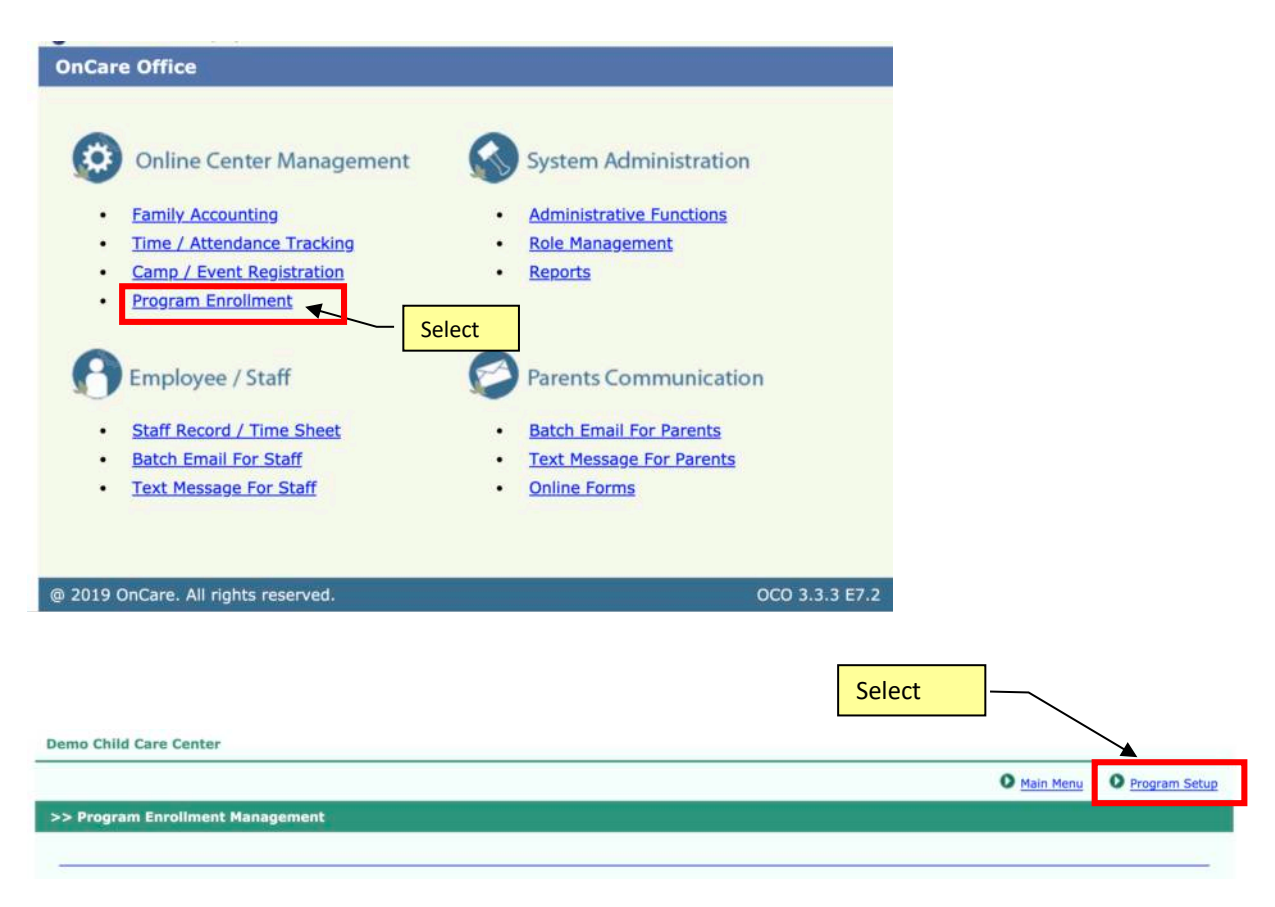

#### 4. School Year and Program Type Setup

The first step is to setup a School Year. Click on "Add New School Year" and enter the appropriate school year information for your center.

| >> School Year & Programs Setup |                     |
|---------------------------------|---------------------|
| <b>« Back</b>                   | Select              |
| School Year Setup               | Add New School Year |
| No School Year Fo               | und.                |

| > > Add New School Year |              |                                 |
|-------------------------|--------------|---------------------------------|
| ≪ Back                  |              |                                 |
| School Year Description | 2018 - 2019  |                                 |
| Current School Year     | Yes No       |                                 |
| School Year Start Date  | 08/20/2018 - | Enter the related School Year   |
| School Year End Date    | 06/21/2019   | into for your center and "Save" |
|                         | Save         |                                 |

You can also customize *Program Type* for your center.

Following are the system default program types. You can customize the Program Type Name, Category, Start and End Time and Status. For any program type that is not applicable, it can be made inactive.

| >> Pi | ogram Types Setu | чр              |              |            |              |            |        |                  |
|-------|------------------|-----------------|--------------|------------|--------------|------------|--------|------------------|
| ≪ Ba  | Add New          | Program Type    |              |            |              |            |        |                  |
|       |                  |                 |              |            |              |            | View [ | Active \$        |
| No.   | Program Type     | Category        | Start Time 1 | End Time 1 | Start Time 2 | End Time 2 | Status | Display<br>Order |
| 1     | Full Time        | Regular Program | 08:00 AM     | 05:00 PM   |              |            | Active | • •              |
| 2     | Part Time        | Regular Program | 08:00 AM     | 05:00 PM   |              |            | Active | <b>* •</b>       |
| 3     | AM Only          | Regular Program | 09:00 AM     | 12:00 PM   |              |            | Active | <b>•</b> •       |
| 4     | PM Only          | Regular Program | 01:00 PM     | 04:00 PM   |              |            | Active | * •              |
| 5     | AM & PM          | Regular Program | 07:30 AM     | 09:00 AM   | 03:30 PM     | 06:00 PM   | Active | <b>•</b> •       |
| 6     | Drop-In          | DropIn Program  |              |            |              |            | Active | • •              |

To view and edit Program Type, click on the Program Types Setup link below:

|                                                  |             |     |          |            |              | Main Menu       | Program Setup       |
|--------------------------------------------------|-------------|-----|----------|------------|--------------|-----------------|---------------------|
| >> Program Setup by                              | School Year |     |          | Select     |              |                 |                     |
| K Back                                           |             |     |          |            | Prog         | ram Types Setup | Add New School Year |
| School Voor                                      | Date        |     | Delicies | Programs & | Other Fees & | Davant Davtal   | Action              |
| School Year                                      | Start       | End | Policies | Fees       | Discounts    | Parent Portai   | Action              |
| statistic contraction and the state of the state |             |     |          |            |              |                 |                     |

Next, the user guide goes over the following **4** key areas of setup related to Program Enrollment:

- Programs & Fees
- Other fees & Discounts
- Policies
- Parent Portal Online Registration Flow

#### 5. Programs & Fee Setup

You need to setup all the programs and fees for each age group by selecting "Add New Program."

|                                                                                                |                 |        |       |         |           |     |       |           | Select         |               |                | $\overline{}$   |                   |
|------------------------------------------------------------------------------------------------|-----------------|--------|-------|---------|-----------|-----|-------|-----------|----------------|---------------|----------------|-----------------|-------------------|
| <pre>&gt;&gt; Program Setup </pre>                                                             | _               | Age    | e gr  | ou      | p i       | s d | ispla | ayed here | e              |               |                | Add             | New Program       |
| School Year 2018 - 2019 (08/20/2018 - 06/21/2019)<br>Infant Toddler Preschool Pre-K School Age |                 |        |       |         |           |     |       |           |                |               |                | View            | Active *          |
| No. Program Name                                                                               | Program<br>Type | м      | Ти    | Da<br>W | nys<br>Th | F   | Any   | Time      | Monthly<br>Fee | Weekly<br>Fee | Per Day<br>Fee | Per Hour<br>Fee | Program<br>Status |
|                                                                                                |                 | No rea | cords | were    | found     | i   |       |           |                |               |                |                 |                   |

For each selected age group, enter the required information for each program.

| Select Age Group            | Infant 🔹                                               |                                                                                  |                         |                                |
|-----------------------------|--------------------------------------------------------|----------------------------------------------------------------------------------|-------------------------|--------------------------------|
| Program Type                | Full Day 🔻                                             |                                                                                  |                         |                                |
| Schedule Type               | Fixed O Any Days                                       |                                                                                  |                         |                                |
| Select Days                 | Mon 🗹 Tue 🗹 Wed                                        | 🖉 Thu 🛛 Fri                                                                      |                         |                                |
| Program Name                | Infant -Full Day-5 Days                                |                                                                                  |                         | in a lite un                   |
| Accept Enrollment           | 🥥 Yes 🔘 No                                             |                                                                                  | Program name and bill   | ng item                        |
| Select Time                 | Same Time for All the Day                              | ys 🔘 Different Time for the Days                                                 | generated based on us   | cally                          |
| Start Time 1                | 6:00 AM 🛟 End Time 1                                   | 6:00 PM 🛟                                                                        | User can accept or edit | as needed                      |
| Start Time 2                | ‡ End Time 2                                           | 2 2                                                                              | /                       |                                |
| Start finite 2              |                                                        |                                                                                  |                         |                                |
|                             | GLAC                                                   | Description                                                                      |                         | Fees                           |
| Monthly Fees                | GLAC<br>4000; Tuition Revenue                          | Description Infant -Full Day-5 Days-Monthly                                      |                         | Fees<br>\$1,200.00             |
| Monthly Fees<br>Weekly Fees | GLAC<br>4000; Tuition Revenue<br>4000; Tuition Revenue | Description<br>Infant -Full Day-5 Days-Monthly<br>Infant -Full Day-5 Days-Weekly |                         | Fees<br>\$1,200.00<br>\$325.00 |

#### Tuition Charge Billing Item Setup

The system automatically creates a Tuition Charge Billing Item for the Fee related to each program setup.

|              | GLAC                  |   | Description                     | Fees       |
|--------------|-----------------------|---|---------------------------------|------------|
| Monthly Fees | 4000; Tuition Revenue | • | Infant -Full Day-5 Days-Monthly | \$1,200.00 |
| Weekly Fees  | 4000: Tuition Revenue |   | Infant -Full Day-5 Days-Weekly  | \$325.00   |

You can view all the billing items created in the program setup process by following path: Family Accounting --> Setup --> Billing Item Setup

|              |                                                                 |                                                                                                    |                                                                     |                                                                                                    | Main Menu O Setu                                | IP O Reports               | • Functions          |  |  |  |
|--------------|-----------------------------------------------------------------|----------------------------------------------------------------------------------------------------|---------------------------------------------------------------------|----------------------------------------------------------------------------------------------------|-------------------------------------------------|----------------------------|----------------------|--|--|--|
| > Setu       | P                                                               |                                                                                                    |                                                                     |                                                                                                    |                                                 |                            |                      |  |  |  |
| Y            | Center and C<br>• Age Group S<br>• Classroom S<br>• Bus Run Set | Child<br>Setup<br>Setup<br>Lup                                                                                |                                                                     | <ul> <li>Billing Select</li> <li>Billing Item Setup</li> <li>Automatic Recurring Billing Rule</li> <li>Billing Multiplier</li> </ul>                                                                                                    |                                                 |                            |                      |  |  |  |
| > Billir     | ng Item Setup                                                   |                                                                                                    |                                                                     |                                                                                                    | Main Menu Se                                    | tup O Reports              | Eunctions            |  |  |  |
| ≪ <u>Bac</u> | k                                                               |                                                                                                    |                                                                     |                                                                                                    |                                                 | Edit All                   | Add New              |  |  |  |
| Setup        | billing items (tuiti                                            | on charges, other char                                                                                        | ges, credits and pa                                                 | ayment) for yo                                                                                                    | our center below:                               | View                       | Active 👻             |  |  |  |
| No.          | Transaction                                                     | Description                                                                                                   | Standard                                                            | G/L<br>Account No                                                                                                    | G/L Description                                 | Status                     | Action               |  |  |  |
|              |                                                                 |                                                                                                    |                                                                     | and the second second s |                                                 |                            |                      |  |  |  |
| 1            | Tuition Charge                                                  | Infant -Full Day-5<br>Days-Monthly                                                                            | \$ 1,200.00                                                         | <000                                                                                                    | Tuition Revenue                                 | Active                     | Edit                 |  |  |  |
| 1<br>2       | Tuition Charge                                                  | Infant -Full Day-5<br>Days-Monthly<br>Infant -Full Day-5<br>Days-Weekly                                       | \$ 1,200.00<br>\$ 325.00                                            | <000<br><000                                                                                                    | Tuition Revenue                                 | Active Active              | Edit<br>Edit         |  |  |  |
| 1<br>2<br>3  | Tuition Charge<br>Tuition Charge<br>Tuition Charge              | Infant -Full Day-5<br>Days-Monthly<br>Infant -Full Day-5<br>Days-Weekly<br>Toddler-Full Day-5<br>Days-Monthly | \$       1,200.00         \$       325.00         \$       1,200.00 | <ul> <li>000</li> <li>000</li> <li>4000</li> </ul>                                                                                                    | Tuition Revenue Tuition Revenue Tuition Revenue | Active<br>Active<br>Active | Edit<br>Edit<br>Edit |  |  |  |

**Note**: To change any Tuition Charge billing item description and standard tuition amount generated by the Program Setup, you SHOULD NOT use the "Edit" link but go back to Program Enrollment  $\rightarrow$  Program Setup  $\rightarrow$  Program & Fees  $\rightarrow$  Setup

# 6. Other Fees and Discount Setup

The next area is setup for **Other fees** in Program Enrollment, primarily registration fee.

| Cohool Voor                     | Da                | ite                                                                                                    | Policies        | Programs &          | Other Fees & | Devent Devtel | 8-01             |  |
|---------------------------------|-------------------|----------------------------------------------------------------------------------------------------|-----------------|---------------------|--------------|---------------|------------------|--|
| School tear                     | Start             | End                                                                                                    | Policies        | Fees                | Discounts    |               | Action           |  |
| <u>2018 - 2019</u><br>(Current) | 08/20/2018        | 06/21/2019                                                                                                    | Setup           | Setup               | Setup        | Setup         | View All Program |  |
|                                 |                   |                                                                                                    |                 |                     |              | Sele          | ct               |  |
|                                 |                   | the second second second second second second second second second second second second second second second s |                 |                     |              |               |                  |  |
| • Other Fees                    | and Discount S    | etup                                                                                                    |                 |                     |              |               |                  |  |
|                                 |                   |                                                                                                    |                 |                     |              |               |                  |  |
| Back                            |                   |                                                                                                    |                 |                     |              |               |                  |  |
| DOCK                            |                   |                                                                                                    |                 |                     |              |               |                  |  |
| had Many 1                      |                   | 00 /20 /20                                                                                                    | 0 00/0          | 1 (2010)            |              |               |                  |  |
| chool year 2                    | 2018 - 2019       | (08/20/20)                                                                                                    | 18 - 06/2       | 1/2019)             |              |               |                  |  |
|                                 |                   |                                                                                                    |                 |                     |              |               |                  |  |
| onistration Fe                  | es Setun (One     | Timo Ponistrati                                                                                                | ion Fee Whe     | n Enrolling for a l | Program)     |               |                  |  |
| egistration re                  | es secup (one     | nine Registrati                                                                                                | on ree whe      |                     | rogramy      |               |                  |  |
|                                 | Posistration Fo   | Applicable (                                                                                                   |                 |                     |              |               |                  |  |
|                                 | Registration re   | e Applicable                                                                                                   | e res O No      | 0                   |              |               |                  |  |
|                                 | CI                | Account No                                                                                                    | 000 Povopu      | a From Other Cha    | -            |               |                  |  |
|                                 | G                 | Account No                                                                                                    | sooo; Revenu    | e From Other Cha    |              |               |                  |  |
|                                 | Billing           | Description 7                                                                                                  | enistration E   |                     |              |               |                  |  |
|                                 | Billing           | Description                                                                                                    | registration re | ee                  |              |               |                  |  |
|                                 |                   | -                                                                                                    |                 |                     |              |               |                  |  |
|                                 | Registrat         | tion Amount                                                                                                    | \$100.00        |                     |              |               |                  |  |
|                                 |                   |                                                                                                    |                 |                     |              |               |                  |  |
| Acres 123                       |                   | SA 222 725 72                                                                                                  |                 |                     |              |               |                  |  |
| Payab                           | le at the time of | Application                                                                                                    | 🧿 Yes 🔘 No      | 0                   |              |               |                  |  |
| Payab                           | le at the time of | Application (                                                                                                  | 🧿 Yes 🔘 No      | D                   |              |               |                  |  |
| Payab                           | le at the time of | Application (                                                                                                  | 🧿 Yes 🔘 Ne      | o                   |              |               |                  |  |

If a registration fee is setup for the center, the registration fee will be automatically posted to the family account ledger when the family registers for a program.

| Ledger  | Posting Date | Check # | Description      | Billing Period | Comments | Child Name | Charges   | Credit          | Balance   | Action |
|---------|--------------|---------|------------------|----------------|----------|------------|-----------|-----------------|-----------|--------|
| Sponsor | 09/06/2018   |         | Registration Fee |                |          | Savannah   | \$ 100.00 |                 | \$ 100.00 | Void   |
|         |              |         |                  |                |          |            |           | Today's<br>Bal. | \$ 100.00 |        |

**Note**: OnCare has yet to implement automatic discount handling during the program enrollment flow. The setup of automatic Discount is planned for the future.

#### 7. Policies Setup

| >> Program S             | etup by Scho | ol Year    |          |            |              |               |                     |
|--------------------------|--------------|------------|----------|------------|--------------|---------------|---------------------|
| K Back                   |              |            |          | Se         | elect        |               | Add New School Year |
| C-hl V                   | Da           | ite        | Ballatas | Programs & | Other Fees & | Dennet Dentel | A =41=-             |
| School Year              | Start        | End        | Policies | Fees       | Discounts    | Parent Portai | Action              |
| 2018 - 2019<br>(Current) | 08/20/2018   | 06/21/2019 | Setup    | Setup      | Setup        | Setup         | View All Programs   |

Click on the "Setup" under Policies to setup the policies text related to your program. The policies will be displayed to parents when you choose to offer parents to register for programs online.

|                    |                                                                                                    |                                                                                                    | Policies entered                                                                                                    | nere will be                                                                                                    |                                                                         |
|--------------------|----------------------------------------------------------------------------------------------------|----------------------------------------------------------------------------------------------------|----------------------------------------------------------------------------------------------------|----------------------------------------------------------------------------------------------------|-------------------------------------------------------------------------|
| > > Policies Setup |                                                                                                    |                                                                                                    | online registratio                                                                                                    | ents in the<br>on flow.                                                                                                    |                                                                         |
| K Back             |                                                                                                    |                                                                                                    |                                                                                                    |                                                                                                    | Export As:                                                              |
| School Year        | 2018 - 2019 *                                                                                                    | ·                                                                                                    |                                                                                                    |                                                                                                    | 1                                                                       |
| Policies Text      | XODDIA                                                                                                    | $   \mathbf{x}^i   \mathbf{x}_i   \in   \mathbf{z}   \mathbf{z}$                                                                                                    |                                                                                                    |                                                                                                    |                                                                         |
|                    | Normal • Arial                                                                                                    | <ul> <li>(Font Size</li> </ul>                                                                                                    | ) - B I <u>U</u> - S   ≡                                                                                                    | E 🗄 🕸 • A •                                                                                                    |                                                                         |
|                    | <ul> <li>EARLY DISPISSAL: Your c<br/>and parent conferences. Wh<br/>charge (does not apply to th<br/>ANNUAL REGISTRATION:</li> <li>TUITION PAYMENT &amp; TER<br/>(TAP). You are required to e<br/>(insufficient funds or credit c<br/>terminated if full payment is<br/>person is responsible for all</li> </ul> | child's school calendar includ<br>nen the early dismissal falls w<br>le Custom schedule or Drop-<br>A non-refundable registratio<br>MS: Payments are due in ad<br>mroll in TAP via the Parent Pr<br>ard denials) are subject to a<br>not received by the 10th of ti<br>amounts due. There are no o | A sportoximat<br>within your sch<br>ins).<br>n fee of \$100 (Drop-In \$75) is<br>vance and are processed on to<br>\$25 returned payment bank fer<br>ne month. When more than or<br>credits, refunds, trading, or magential<br>the second statement bank fer<br>the month. When more than or<br>the second statement bank fer<br>the month. When more than or<br>the second statement bank fer<br>the second statement bank fer<br>the second state | can be lall at<br>as PDF<br>due prior to admission.<br>he 3rd of each month via '<br>or credit card. Returned p<br>ee and a \$25 late fee. Enrr<br>te person is responsible fo<br>aking up days for absence: | Tuition Auto Pay<br>ayments<br>oliment will be<br>r tuition, each<br>s. |
|                    | SIBLING DISCOUNTS:<br>Each child must be enrolled                                                                                                    | at least 10 hours per week to                                                                                                    | o qualify for the monthly tuition                                                                                                    | n discount.                                                                                                    |                                                                         |
|                    | Registration Discount: 2nd<br>Monthly Discount: 2nd Chil                                                                                                    | ld: \$50 3rd Child: \$100                                                                                                    |                                                                                                    | Policies can                                                                                                    |                                                                         |

#### 8. Parent Online Registration Flow Setup

The last setup area is the *method program registration flow* for parents. Click on "Setup" under Parent Portal, you will be able to manage 3 configurations:

|                          |            |            |          |            |              |               | - Select          |  |  |  |  |
|--------------------------|------------|------------|----------|------------|--------------|---------------|-------------------|--|--|--|--|
| School Voor              | Da         | te         | Policies | Programs & | Other Fees & | Parant Partal | Letion            |  |  |  |  |
| School fear              | Start      | End        | Policies | Fees       | Discounts    | Parent Portai | Action            |  |  |  |  |
| 2018 - 2019<br>(Current) | 08/20/2018 | 06/21/2019 | Setup    | Setup      | Setup        | Setup         | View All Programs |  |  |  |  |

Г

| >> Parent Portal Setup                 |                                  |                    | i                             |
|----------------------------------------|----------------------------------|--------------------|-------------------------------|
| K Back                                 |                                  | Config #1          |                               |
| <b>Display Programs in</b>             | Parent Portal?   Yes  No         |                    | Config #2                     |
| Cc Registration Confirmation To Loc    | ation Director 🥥 Yes 🔘 No        |                    |                               |
|                                        | Save                             |                    |                               |
| New Parents Program Registration       | n URL                            |                    | Config #3                     |
| https://www.oncareoffice.com/ParentPor | tal/PP/ProgramEnrollment/Enrollm | entProgram.aspx?ID | =9AE9F5B8-DC1F-428A· Copy URL |

- 1) **Config #1**: Whether you would like to enable the "Programs" tab in the OnCare Parent Portal for existing parents to submit program change requests.
- 2) **Config #2**: Select if you would like the Location Director to receive a copy of registration email sent to parents.
- 3) **Config #3**: Copy and use the online program registration URL for prospective parents. For example, you can publish this URL on your center website.

#### 9. Manage Program Enrollment

Once the programs are setup for your center, there are 3 ways you can manage your enrollment as shown below:

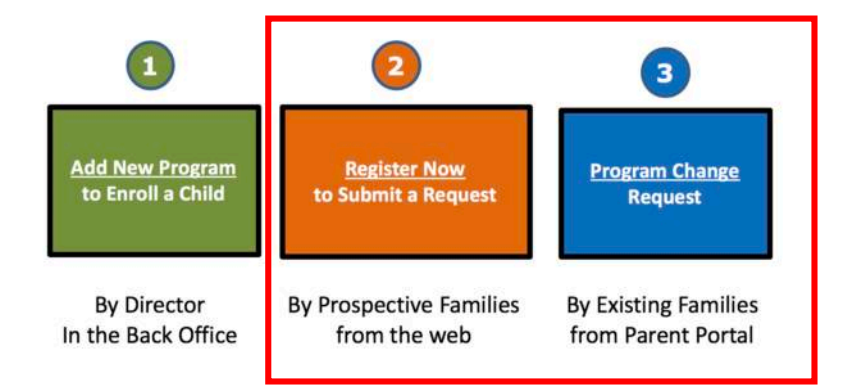

**Note:** This user guide covers method 2 and 3. For method 1, please refer to the separate *Program Enrollment Recurring Billing* user guide.

### **10.** Online Registration for Prospective Families

The second method of managing your program enrollment is to *publish the "New Parents Program Registration URL" on your <u>website</u>.* 

| K Back                                       |      |
|----------------------------------------------|------|
| isplay Programs in Parent Portal? 🥥 Yes 🔘 No | Save |
|                                              |      |

The landing page of the New Program Registration for prospective families looks like below:

| О АВС | C Demo Center |     |        |                           |                               |                          | _                                 | - Select |
|-------|---------------|-----|--------|---------------------------|-------------------------------|--------------------------|-----------------------------------|----------|
|       |               |     |        |                           | ABC Demo Center - 2018 - 2019 |                          |                                   |          |
|       |               | E F | rogra  | ams Offered               |                               |                          | REGISTER NOW                      |          |
|       |               |     |        |                           |                               | (M)- Monthly; (W)- Week  | ly, (PD)- Per Day, (PH) -Per Hour |          |
|       |               |     | Infant | t ( 6 Weeks - 12 Months ) |                               |                          |                                   |          |
|       |               |     | No.    | Program                   | Time                          | Days Offered             | Fee                               |          |
|       |               |     | 1      | Infant -Full Day-5 Days   | 08:00 AM - 06:00 PM           | M,Tu,W,Th,F<br>More Info | \$1,200.00 (M)<br>\$325.00 (W)    |          |
|       |               |     | Todd   | ler ( 1 Year - 2 Years )  |                               |                          |                                   |          |
|       |               |     | No.    | Program                   | Time                          | Days Offered             | Fee                               |          |
|       |               |     | 1      | Toddler-Full Day-5 Days   | 08:00 AM ~ 06:00 PM           | M,Tu,W,Th,F<br>More Info | \$1,200.00 (M)<br>\$310.00 (W)    |          |
|       |               |     | 2      | Toddler-Full Day-M,W,F    | 08:00 AM - 06:00 PM           | M,W,F<br>More Info       | \$720.00 (M)<br>\$180.00 (W)      |          |
|       |               |     | 3      | Toddler-Full Day-Tu,Th    | 08:00 AM - 06:00 PM           | Tu,Th<br>More Info       | \$500.00 (M)<br>\$130.00 (W)      |          |

When the parents select "Register Now," they will be brought the page below:

| O ABC Demo Cent | er                                                                                                    |                                                                                                    | in<br>Home |
|-----------------|----------------------------------------------------------------------------------------------------|----------------------------------------------------------------------------------------------------|------------|
|                 | New Parents                                                                                                    | Enrolled Parents                                                                                               |            |
|                 | If you are a new parent and want to continue your<br>registration, please click on 'Start New Registration' button<br>below. | If you are an enrolled parent in the center and have an<br>OnCare parent portal account, please Sign In below. |            |
|                 | START NEW REGISTRATION                                                                                                    | Email                                                                                                    |            |
|                 | Select                                                                                                    | Password                                                                                                    |            |
|                 |                                                                                                    | SIGN IN                                                                                                    |            |
|                 |                                                                                                    | Forgot Password? >                                                                                             |            |

For new families who start a new registration, they will enter the basic registration information below:

| Select Days                                                                                                    |                                                                                                    |                                                                                                    |
|----------------------------------------------------------------------------------------------------|----------------------------------------------------------------------------------------------------|----------------------------------------------------------------------------------------------------|
| * Days you are looking for care                                                                                                    | 호 Mon 호 Tue 호 Wed 호 Thu 호 Fri                                                                                                    |                                                                                                    |
| 22 Child Information                                                                                                    |                                                                                                    |                                                                                                    |
| * First Name<br>Jimmy                                                                                                    | Middle Name                                                                                                    |                                                                                                    |
| * Last Name<br>Short                                                                                                    | * Date of Birth<br>05/02/2011 ~                                                                                                    |                                                                                                    |
| * Gender                                                                                                    | Child's Age at time of Enrollment<br>V 7.4 Years (School Age : 6 Years - 10 Years )                                                                                                    |                                                                                                    |
|                                                                                                    |                                                                                                    |                                                                                                    |
| Sener Agegroup     Infant : 6 Weeks - 12 Months     Toddler : 1 Year - 2 Years     Preschool : 2 Years - 3 Years     Pre-K : 3 Years - 5 Years     School Age : 6 Years - 10 Years |                                                                                                    |                                                                                                    |
| & Primary Contact                                                                                                    |                                                                                                    |                                                                                                    |
| * First Name<br>Kelvin                                                                                                    | Middle Name                                                                                                    |                                                                                                    |
| * Last Name<br>Short                                                                                                    | * Mobile Phone<br>(480)-566-6562                                                                                                    |                                                                                                    |
| * Email                                                                                                    | * Confirm Email                                                                                                    |                                                                                                    |
|                                                                                                    | Select Days  Days you are looking for care  CC child Information  Frint Name Jimmy  Last Name Short  Gender  Gender  Gender  Sourt  Select Agegroup  Infant : 6 Weeks - 12 Months  Dy03/2018  School Age : 6 Years - 3 Years  Preschool : 2 Years - 3 Years  Preschool : 2 Years - 3 Years  Preschool : 2 Years - 5 Years  School Age : 6 Years - 10 Years  Frint Name Kelvin  Last Name Short  Last Name Short  Last Name Short  Comparise Comparise Compari | Select Days  Days you are looking for care  Days you are looking for care Days you are looking for care Days you are looking for care Days you are looking |

After that, they get to select their preferred program:

| ecommended Programs to Regis                                 | ter                                                                                                    |                                                              |                        |                     |                           |                         |                   |                                                               |                                              |                                    |   |
|--------------------------------------------------------------|----------------------------------------------------------------------------------------------------|--------------------------------------------------------------|------------------------|---------------------|---------------------------|-------------------------|-------------------|---------------------------------------------------------------|----------------------------------------------|------------------------------------|---|
| SCHEDULE                                                     | Child Name<br>Jimmy Short                                                                                      | Start Date<br>09/03/2018                                     |                        |                     | Ag<br>7.4                 | e Group<br>4 Years      | Schoo             | ol Age : 6 Years - 10 Years                                   |                                              |                                    |   |
| nthly ~                                                      | C Recommended Program                                                                                          | s                                                            |                        |                     |                           |                         |                   |                                                               |                                              |                                    | 5 |
| ect Agegroup                                                 | Program                                                                                                    |                                                              | Mon                    | Tue                 | Wed                       | Thu                     | Fri               | Time                                                          | Monthly Fee                                  | Action                             |   |
| nfant : 6 Weeks - 12 Months                                  | School Age-After School Ca                                                                                     | re-5 Days                                                    | ~                      | ~                   | ~                         | ~                       | ~                 | 03:00 PM - 06:00 PM                                           | \$ 200.00                                    | REGISTER                           |   |
| Toddier : 1 Year - 2 Years<br>Preschool : 2 Years - 3 Years  | School Age-Before School C                                                                                     | are - 5 Days                                                 | ~                      | ~                   | ~                         | ~                       | ~                 | 07:45 AM - 08:45 AM                                           | \$ 250.00                                    | REGISTER                           |   |
| Pre-K : 3 Years - 5 Years<br>School Age : 6 Years - 10 Years | School Age-Before & After S                                                                                    | School Care - 5 Days                                         | ~                      | ~                   | ~                         | ~                       | ~                 | 07:45 AM - 08:45 AM<br>03:00 PM - 06:00 PM                    | \$ 400.00                                    | REGISTER                           |   |
| rred Schedule                                                | Your program registration request.                                                                             | quest will be reviewed by the                                | director.              | All applii          | able disc                 | ounts an                | d regis           | tration fees will be applied t                                | o your account upon                          | confirmation of                    |   |
| ed 🗹 Thu                                                     | Tuition Policies:                                                                                              |                                                              |                        |                     |                           |                         |                   |                                                               |                                              |                                    |   |
| FIND PROGRAMS                                                | EARLY DISMISSAL: Your child's so<br>dismissal falls within your schedule,                                      | hool calendar includes appro<br>you can attend Club Happy F  | ximately<br>Hall at no | 30 days<br>addition | of early di<br>al charge  | smissals<br>(does no    | , includ<br>apply | ting minimum days and pare<br>to the Custom schedule or       | nt conferences. Whe<br>Drop-Ins).            | n the early                        |   |
|                                                              | ANNUAL REGISTRATION: A non-m                                                                                   | efundable registration fee of t                              | \$100 (Dro             | p-In \$75           | ) is due p                | rior to ad              | imissio           | n.                                                            |                                              |                                    |   |
| SHOW ALL PROGRAMS                                            | TUITION PAYMENT & TERMS: Pay<br>the Parent Portal using your bank ac<br>\$25 late fee. Formilment will be term | ments are due in advance ar<br>count or credit card. Returne | nd are pro             | cessed<br>nts (insu | on the 3rd<br>ficient fur | l of each<br>ids or cri | month<br>edit car | via Tuition Auto Pay (TAP).<br>d denials) are subject to a \$ | You are required to e<br>25 returned payment | nroll in TAP via<br>bank fee and a |   |

Next, they will be presented with the confirmation page as shown below:

| Confirmation |                                                                                    |                                                                                                    |  |
|--------------|------------------------------------------------------------------------------------|----------------------------------------------------------------------------------------------------|--|
|              | Primary Contact                                                                    |                                                                                                    |  |
|              | First Name<br>Kelvin<br>Last Name<br>Short<br>Email<br>kevindad@oncareservices.com | Middle Name<br>Mobile Phone<br>(480) 566-6562                                                                      |  |
|              | Se Child Details                                                                   |                                                                                                    |  |
|              | First Name<br>Jimmy<br>Last Name<br>Short<br>Gender<br>Boy                         | Middle Name<br>Date Of Birth<br><b>05/02/2011</b><br>Age Group<br><b>7.4 Years</b> School Age : 6 Years - 10 Years |  |

#### ⊘ Selected Program Days То From School Age-Before & After School Care - 5 Days Моп 07:45 AM 08:45 AM Monthly Fee Mon 03:00 PM 06:00 PM \$400.00 07:45 AM 08:45 AM Tue Desired Start Date End Date 03:00 PM 06:00 PM Tue 09/03/2018 06/21/2019 07:45 AM Wed 08:45 AM 03:00 PM 06:00 PM Wed Thu 07:45 AM 08:45 AM Thu 03:00 PM 06:00 PM Fri 07:45 AM 08:45 AM 03:00 PM 06:00 PM Fri D Notes to Director

Notes Jimmy is very excited

#### Tuition Policies: EARLY DISMISSAL: Your child's school calendar includes approximately 30 days of early dismissals, including minimum days and parent conferences. When the early dismissal fails within your schedule, you can attend Club Happy Hail at no additional charge (does not apply to the Custom schedule or Drop-Ins). ANNUAL REGISTRATION: A non-refundable registration fee of \$100 (Drop-In \$75) is due prior to admission.

TUITION PAYMENT & TERMS: Payments are due in advance and are processed on the 3rd of each month via Tuition Auto Pay (TAP). You are required to enroll in TAP via the Parent Portal using your bank account or credit card. Returned payments (insufficient funds or credit card denials) are subject to a \$25 returned payment bank fee and a \$25 late the: Enrollment will be terminated if full payment is not received by the 10th of the month. When more than one person is responsible for tuition each person is responsible for all amounts due terminated if and payment is not received by the 10th of the month. When more than one person is responsible for tuition actions are ach person is responsible for all amounts due terminated if and payment is not received by the 10th of the month.

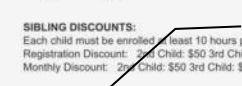

#### Parents must acknowledge before they can submit their registration

LATE PICKUF: Our center closes at 6:00 PM. Please call if you are going to be late. A five-minute grace period is allowed. After 6:05 PM \$1 per minute will be charged. Allows submit a Notice of Change Form. For schedules ending at 3:00 PM a rate of \$13 per hour (or any fraction of an hour) is assessed for late pickup. Free rest interests may result in demissial.

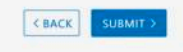

 $\hfill\square$  I acknowledge that have read and understand the policies above ▲ You must check the box to indicate that you agree before you can proceed.

< BACK SUBMIT >

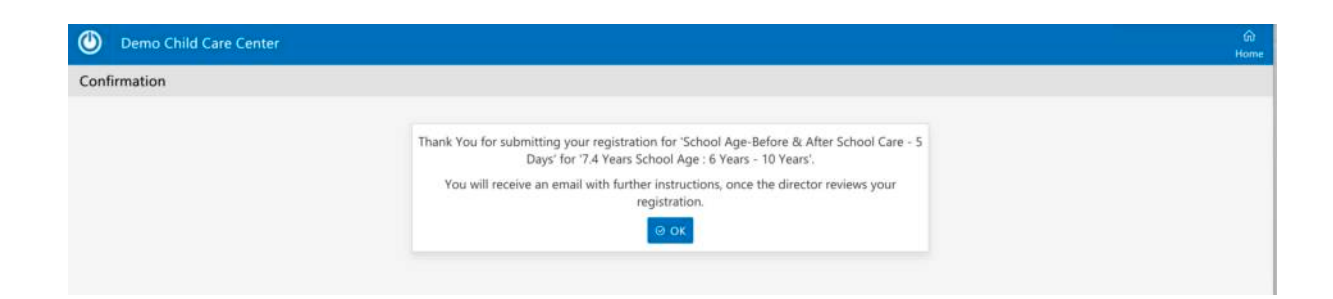

Once parents have submitted their registration online, they will get a system generated "Program Registration Summary" email with a PDF attachment as shown below:

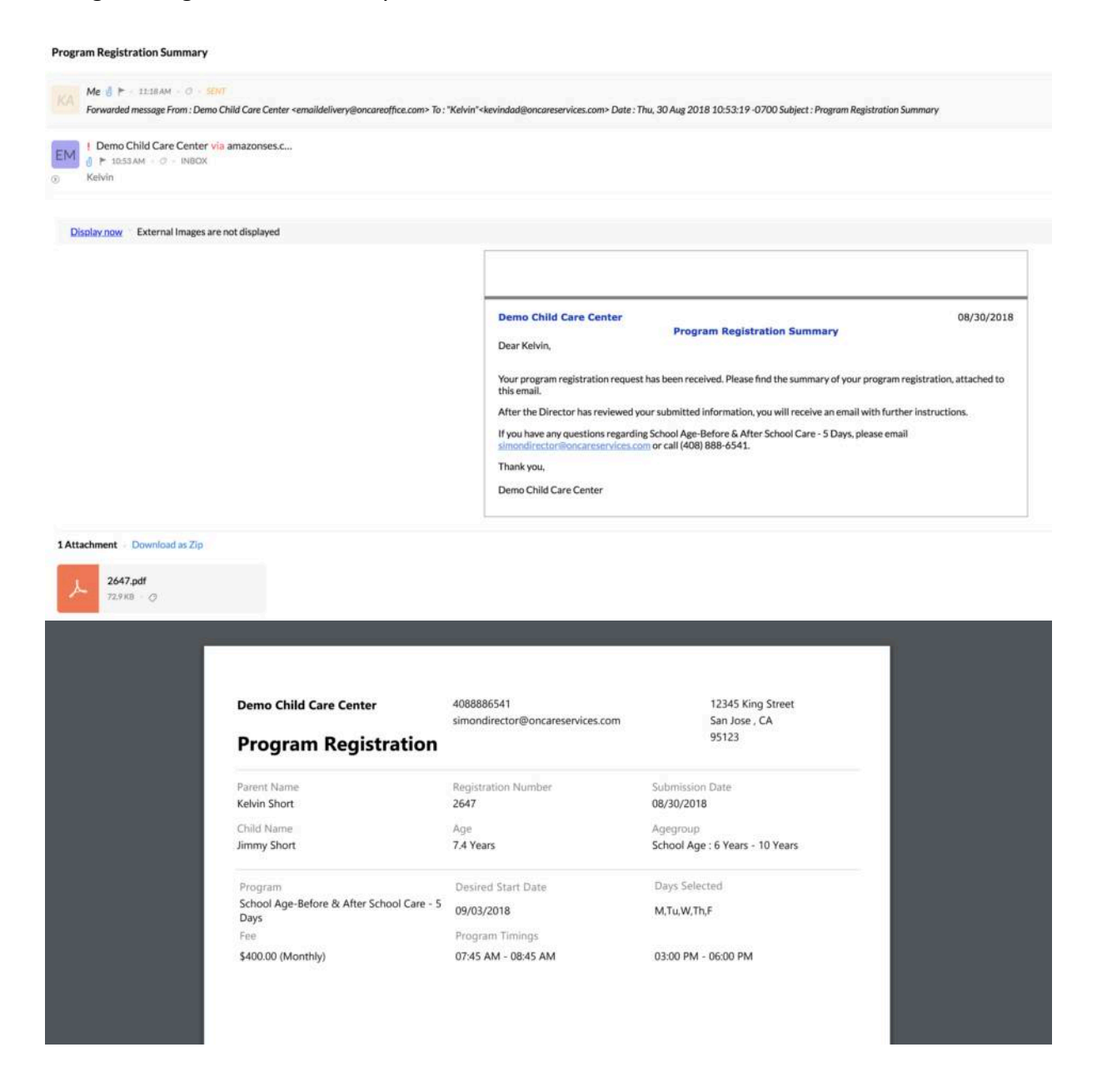

All submitted online registration requests will be shown on the Program Enrollment Management page under the "New Registrations" tab:

|             |                     |                            |          |              |                                                      |                | O M    | ain Menu            | Program Se     |
|-------------|---------------------|----------------------------|----------|--------------|------------------------------------------------------|----------------|--------|---------------------|----------------|
| > Pro       | ogram Enrollment Ma | inagement                  |          |              |                                                      |                |        |                     |                |
| Scho        | ol Year 2018 - 20   | 19 (08/20/2018 - 06/21/201 | 9)       |              |                                                      |                |        |                     |                |
|             |                     | Select Pro                 | gram Al  | 1            |                                                      |                |        |                     |                |
|             |                     | S                          | tatus N  | ew           | •                                                    |                |        |                     |                |
|             |                     |                            | 1        | Submit       |                                                      | г              |        |                     |                |
| <u>^+ N</u> | ew Registrations    | 🕑 Change Program Requests  |          |              |                                                      | To see         | Selec  | t ts, mou           | se over the ic |
| No.         | Parent Name         | Child Name D               | ов       | Age Group    | Program Selected                                     | Date Submitted | Status | Notes /<br>Comments | Action         |
| 1           | Kelvin Short        | Jimmy Short 0              | 5/02/201 | 1 School Age | School Age-Before &<br>After School Care - 5<br>Days | 08/30/2018     | New    |                     | Process        |

Director should review and process the online registration.

All enrolled family/child info along with billing will be automatically added to Family Accounting.

|     | Q               | uick lookup: <u>All</u>   <u>A-B</u>   <u>C</u> - | D   E-E   G-H   I-J   K-L   M                     | -N   Q-P   Q-B   S-T   U-V                                      | W-X   Y-Z                                |
|-----|-----------------|---------------------------------------------------|---------------------------------------------------|-----------------------------------------------------------------|------------------------------------------|
|     | Fami            | ly: Add New Search Sele                           | t                                                 |                                                                 | Family Active \$                         |
| No. | Family Acct Key | Parent#1                                          | Parent#2                                          | Child(ren)                                                      | Status                                   |
| 1   | SCHMID          | Sarah Anchors                                     | Justin Schmid                                     | Jacey                                                           | Active                                   |
| 2   | SEALS           | Nauni Seals                                       | John Seals                                        | Jocelyn                                                         | Active                                   |
| 3   | SHAMBLEY.       | Oueendoline Ekpo                                  | Quentin Shambley                                  | Owen                                                            | Active                                   |
| 4   | SHORT           | Kelvin Short                                      | 1991                                              | Jimmy                                                           | Active                                   |
| 5   | SISNEROS        | Kristin Sisneros                                  | Keith Sisneros                                    | Mia                                                             | Active                                   |
| 6   | SMANIA          | Irena Milanovic                                   | David Smania                                      | Richard                                                         | Active                                   |
| 7   | STEIN           | Jennifer Stein                                    | Luke Stein                                        | Jonathan                                                        | Active                                   |
|     |                 |                                                   | This family ar<br>to Family Acc<br>enrolled the o | nd child are autom<br>ounting after the I<br>child from Program | atically added<br>Director<br>Enrollment |

|                | Chi<br>Pro<br>Sci       | ild Program<br>ogram Name<br>hool Age-Befd | re & After School Care - 5 | Days Offered<br>Days M,Tu,W,Th,F                     | are all auto | are all automatically generated and saved<br>under the child record. |                      |  |  |  |
|----------------|-------------------------|--------------------------------------------|----------------------------|------------------------------------------------------|--------------|----------------------------------------------------------------------|----------------------|--|--|--|
|                | Chi                     | ild Schedule                               | L                          |                                                      | /            |                                                                      |                      |  |  |  |
|                | Da                      | вy                                         | Time In                    | TimeOut                                              | Total Hrs    | Classroom                                                            |                      |  |  |  |
|                | Mo                      | n                                          | 07:45 am                   | 08:45 am                                             | 1.00         | Not Assigned                                                         |                      |  |  |  |
|                |                         |                                            | 03:00 pm                   | 06:00 pm                                             | 5.00         | Not Assigned                                                         |                      |  |  |  |
|                | Tu                      | ie                                         | 07:45 am                   | 08:45 am                                             | 1.00         | Not Assigned                                                         |                      |  |  |  |
|                |                         |                                            | 03:00 pm                   | 06:00 pm                                             | 3.00         | Not Assigned                                                         |                      |  |  |  |
|                | We                      | ed                                         | 07:45 am                   | 08:45 am                                             | 1.00         | Not Assigned                                                         |                      |  |  |  |
|                |                         |                                            | 03:00 pm                   | 06:00 pm                                             | 3.00         | Not Assigned                                                         |                      |  |  |  |
|                | Th                      | ш                                          | 07:45 am                   | 08:45 am                                             | 1.00         | Not Assigned                                                         |                      |  |  |  |
|                |                         |                                            | 03:00 pm                   | 06:00 pm                                             | 3.00         | Not Assigned                                                         |                      |  |  |  |
|                | Fri                     |                                            | 07:45 am                   | 08:45 am                                             | 1.00         | Not Assigned                                                         |                      |  |  |  |
|                |                         |                                            | 03:00 pm                   | 06:00 pm                                             | 3.00         | Not Assigned                                                         |                      |  |  |  |
|                |                         |                                            |                            | Grand Tota                                           | 1 20.00      |                                                                      |                      |  |  |  |
| Automa         | tic Recurring Bi        | illing                                     | /                          |                                                      |              |                                                                      | Add New              |  |  |  |
| With Progra    | am Based Billing, the t | uition associa                             | ted with the above program | n is automatically assigned.                         |              |                                                                      |                      |  |  |  |
| Program        | Billing                 |                                            | /                          |                                                      |              |                                                                      |                      |  |  |  |
| Billing Cyc    | de: Monthly             | 1                                          |                            |                                                      |              |                                                                      | Change Billing Cycle |  |  |  |
|                | Transaction             | Billing                                    | Billing / Credit           | Amount / Comments                                    | Date         | Status Ad                                                            | tion                 |  |  |  |
| Ledger<br>Type | Туре                    | Frequency.                                 | Description                | Concentration and and and and and and and and and an | Start        | End                                                                  |                      |  |  |  |

Once an online registration is processed and enrolled, a registration confirmation email will be sent to the parents.

| gistration Confirmation            |                                                                                                    |
|------------------------------------|----------------------------------------------------------------------------------------------------|
| Demo Child Care Center via am      | azonses.c                                                                                                    |
| ► 11:15 AM + Ø + INBOX             |                                                                                                    |
| Kelvin                             |                                                                                                    |
|                                    |                                                                                                    |
|                                    |                                                                                                    |
| Display now External Images are no | it displayed                                                                                                    |
|                                    |                                                                                                    |
|                                    |                                                                                                    |
|                                    |                                                                                                    |
|                                    | Demo Child Care Center 08/30/2018                                                                                                    |
|                                    | Registration Confirmation                                                                                                    |
|                                    | Dear Kelvin,                                                                                                    |
|                                    | We have processed your initial registration. In this email, you will find a link to create a Parent Portal acc                                        |
|                                    | Click here                                                                                                    |
|                                    | In order for registration to be complete, Please fill the Parent and Child Information in the parent portal.                                          |
|                                    | You can setup Bank Transfer (ACH) and Credit Card payment in the Parent Portal to make payments online.                                               |
|                                    | Click here to register online: <u>https://www.oncareoffice.com/ParentPortal/ParentRegisteration.aspx?IKEY=af3a51ec-deff</u><br>4724-9de8-43db78f54dbb |
|                                    | If you have any questions regarding , please email simondirector@oncareservices.com or call or call (408) 888-6541.                                   |
|                                    | Thank you,                                                                                                    |
|                                    | 222033327T                                                                                                    |
|                                    | Simon                                                                                                    |

When parents click on the link in the email to register an account on the OnCare Parent Portal, they will be prompted to create a password.

| OnCa         | ire                            |                                                                                                    |          |
|--------------|--------------------------------|----------------------------------------------------------------------------------------------------|----------|
| Parent Porta | al Registration                |                                                                                                    |          |
|              | ил<br>ке<br>Ра<br><br>Ра<br>55 | ser Email<br>evindad@oncareservices.com<br>assword Re-enter Paso<br>example assword Strength Meter<br>ecure | Password |

With the email as username and the password, parents can login to the OnCare Parent Portal.

| Wooce<br>Parent Portal                             |  |
|----------------------------------------------------|--|
| Welcome back                                       |  |
| kevindad@oncareservices.com                        |  |
|                                                    |  |
| SIGN IN                                            |  |
| Reset / Forgot Password >                          |  |
| Questions? Email:<br>parentsupport@oncarecloud.com |  |
|                                                    |  |

# **11.Manage Existing Parent Program Change Request**

The third method of managing your program enrollment is enabling the "Programs" tab on the Parent Portal where your currently enrolled parents can submit program change requests.

| 🕑 😑 Demo Ch               | ild Care Center |                                                                   | The currently enrolled parents click on | Questions Logout |
|---------------------------|-----------------|-------------------------------------------------------------------|-----------------------------------------|------------------|
| 🕰 Family                  | Registration    |                                                                   | New Program and follow the steps to     |                  |
| 유유 Child                  |                 | Select Child                                                      | submit a program change request         |                  |
| Nayment                   |                 | Savannah Arnold                                                   |                                         |                  |
| Forms                     |                 | C Register a New Crind                                            |                                         |                  |
| Download                  |                 | Days you are looking for c                                        | are                                     |                  |
| New Program               |                 | Preferred Schedule     Mon     Tue     Wed     Desired Start Date | 🗆 Thư 🛛 Fri                             |                  |
| Program Request<br>Status |                 |                                                                   | <u>×</u>                                |                  |
|                           |                 |                                                                   | CBACK NEXT >                            |                  |

| ٢   | 🕑 📃 Demo Child Care Center        |         |  |     |                        |         | Parents can als        | ted                |                       | û<br>Home | ()<br>Questions | E<br>Logout |           |   |
|-----|-----------------------------------|---------|--|-----|------------------------|---------|------------------------|--------------------|-----------------------|-----------|-----------------|-------------|-----------|---|
| ne. | 🕰 Family 🔰 Program Request Status |         |  |     |                        |         | Program Request Status |                    |                       |           |                 |             |           |   |
| .29 | Child                             |         |  | 8   | Savannah Amerid        |         |                        |                    |                       |           |                 |             |           |   |
| P   | Payment                           |         |  | No. | Program Name           | Age Gro | oup Date Submitted     | Desired Start Date | Fee                   | Enrollmen | nt Status       | Status I    | Updated O | n |
| Ð   | Forms                             |         |  | 1   | Toddler-Full Day-M,W,F | Toddler | 08/30/2018             | 09/02/2018         | \$720.00<br>(Monthly) | Enrolled  |                 | 08/30/2     | 018       |   |
| ۵   | Download                          | d -     |  |     | /                      |         |                        |                    |                       |           |                 |             |           |   |
|     |                                   |         |  |     |                        |         |                        |                    |                       |           |                 |             |           |   |
|     | New Prog                          | gram    |  | /   |                        |         |                        |                    |                       |           |                 |             |           |   |
|     | Program<br>Status                 | Request |  |     |                        |         |                        |                    |                       |           |                 |             |           |   |

All existing parents program change requests will be captured under "Change Program Requests" tab.

| At New Registrations |              |                    |            |           |                     |                    |                            | To see         | Select | s, mouse o          | ver the icon |
|----------------------|--------------|--------------------|------------|-----------|---------------------|--------------------|----------------------------|----------------|--------|---------------------|--------------|
| No.                  | Parent Name  | Child Name         | DOB        | Age Group | Aiready<br>Enrolled | Family Account Key | Program Selected           | Date Submitted | Status | Notes /<br>Comments | Action       |
| 1                    | Allison Kamm | Savannah<br>Arnold | 05/07/2017 | Toddler   | Yes                 | ARNOLD             | Toddler-Full Day-<br>M,W,F | 09/04/2018     | New    |                     | Process      |

\_

When the director clicks on "Process", she can review the following information and take action on the program change request:

| Registrat             | ion Number 2647                                   | Application Date 08/30/2018            |
|-----------------------|---------------------------------------------------|----------------------------------------|
| Child Information     |                                                   |                                        |
| First Name            | Jimmy                                             | Middle Name                            |
| Last Name             | Short                                             | Gender Boy                             |
| Date of Birth         | 05/02/2011                                        | Age 7 Years - 4 Months                 |
| & Contact Information |                                                   |                                        |
| Primary Contact       |                                                   | Secondary Contact                      |
| First Name            | Kelvin                                            | First Name                             |
| Middle Name           |                                                   |                                        |
| Last Name             | Short                                             | Director can change status from New to |
| Mobile Phone          | (480) 566-6562                                    | Enrolled to accept the program change  |
| E-mail                | kevindad@oncareservices.com                       | E-mail                                 |
| Notes                 | Jimmy is very excited                             |                                        |
| 📛 Center Update       |                                                   |                                        |
| Status                | New                                               |                                        |
| Age Group             | Enrolled                                          |                                        |
| Program Name          | Waitlist<br>Permanently Declined                  |                                        |
| Billing Cycle         | Monthly                                           |                                        |
| Monthly Fee           | \$400.00                                          | Weekly Fee \$0.00                      |
| Schedule Name         | School Age-Before & After School Care -<br>5 Days |                                        |